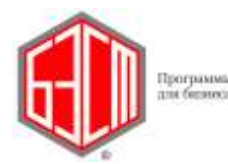

СИСТЕМА УПРАВЛЕНИЯ ПРЕДПРИЯТИЕМ БЭСТ-5

## 1. График отпусков

Пункт меню **График отпусков** (Рис. 1-1) предназначен для регистрации и хранения сведений о времени распределения ежегодных оплачиваемых отпусков для работников всех структурных подразделений. Ведение реестра отпусков осуществляется по календарным годам.

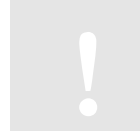

В решении «БЭСТ-5.Мой бизнес» ведение графиков отпусков не предусмотрено.

Реестр отпусков разделен на две части. В левой части выводится иерархический список наименований подразделений. В правой части для выбранного подразделения отображаются данные о работающих в нем сотрудниках и об их плановых отпусках.

Если в левой части экрана курсор установлен на заголовке вышестоящего подразделения, то показываются данные с учетом всех входящих в него подразделений. Соответственно, если курсор установлен на позиции *Предприятие*, то показываются данные по всему предприятию.

Выбор года осуществляется в поле *Календарный год*, расположенном в правом верхнем углу реестра. По умолчанию, отображаются данные за текущий календарный год. В свою очередь, текущий календарный год определяется по дате, указанной в настройке компьютера.

## 1.1. Ввод новой записи

Создание новой записи в режиме **График отпусков** осуществляется для каждого конкретного сотрудника через специальную форму ввода (Рис. 1-2). При этом пользователь должен заполнить следующие реквизиты:

|                              |           |                 |                   |     |            | календар   | нын год         | 2014      |
|------------------------------|-----------|-----------------|-------------------|-----|------------|------------|-----------------|-----------|
| Предприятие                  | Сотрудник |                 | Отпуск по графику |     |            |            | Перенос отпуска |           |
| Дирекция<br>Финансовый отлел | Ta6.NP    | ØH0             | (Begg             | Дня | Начало     | Конец      | На дату         | Фактическ |
| -Бухгалтерия                 | 000016    | Антоненко Ю. Б. | Ежегодный о       | 28  | 16/06/2014 | 13/07/2014 | -               |           |
|                              |           |                 |                   |     |            |            |                 |           |

Рис. 1-1 График отпусков

**Сотрудник** – выбирается из списка не уволенных и не исключенных сотрудников, учитываемых в приложении **КАДРЫ**. ФИО сотрудника показывается автоматически – после указания его табельного номера. После выбора сотрудника также автоматически

заполняются его подразделение и должность;

▶ Вид отпуска – выбирается из справочника видов отпусков. По умолчанию предлагается основной ежегодный отпуск, код которого был указан в настройке данного приложения;

> За рабочий период с...по... – указываются даты начала и окончания рабочего периода. При правильной настройке приложения, рабочий период для текущего года определяется автоматически. Заметим, что приложение допускает ввод отпуска продолжительностью в 1 день;

▶ Календарных дней – количество календарных дней отпуска. Если используются данные по учету рабочего стажа для отпуска, то количество календарных дней отпуска рассчитывается автоматически. В противном случае количество дней отпуска указывается вручную;

> Начало по графику с... по... – начало отпуска по графику представляет собой плановую дату отпуска, которая вводится непосредственно. Дата окончания отпуска устанавливается автоматически с учетом числа календарных дней;

**Рабочих дней** – количество рабочих дней в плановом отпуске. Вводится вручную;

Перенос на дату – дата, на которую переносится начала отпуска сотрудника. Дата вводится непосредственно;

Причина переноса – заполняется вручную. Перенос отпуска должен быть обоснован;

*▶ Начало по факту* – фактическая дата начала отпуска. Заполняется вручную.

| Compete                  |             |      |        |            |  |  |
|--------------------------|-------------|------|--------|------------|--|--|
| Сотрудник                | 000016      |      | Антоне | нко Ю.Б.   |  |  |
| Отдел маркетинга/Мене    | джер склада |      |        |            |  |  |
| Вид отпуска              | Ежегодный   | <br> |        |            |  |  |
| За рабочий период с      | 01/01/2013  | ***  | По     | 29/12/2013 |  |  |
| Календарных дней         | -           | 28   |        |            |  |  |
| Начало по графику с      | 16/06/2014  |      | Πο     | 13/07/2014 |  |  |
| Рабочих дней             |             | 19   |        |            |  |  |
| Перенос на дату          | 11          |      |        |            |  |  |
| Причина переноса         | 1           |      |        |            |  |  |
| University of the second | 11          |      |        |            |  |  |

Рис. 1-2 Форма для ввода данных о плановом отпуске

## 1.2. Стандартные операции

В режиме работы с графиком отпусков предусмотрены следующие стандартные операции:

Ввод новой записи – клавиша <F4>, или кнопка на панели инструментов Новая запись, или команда меню Правка → Новая запись;

▶ Редактирование записи – клавиша <Enter>, или кнопка Редактировать, или команда меню Правка → Редактировать;

Удаление записи – клавиша <F8>, или кнопка на панели инструментов Удалить, или команда меню Правка → Удалить;

➤ Сохранение записи – клавиша <F10>, кнопка на панели инструментов Сохранить, или команда меню Правка → Сохранить;

Сортировка записей в реестре – клавиша <F3>, или кнопка на панели инструментов Сортировка. Предусмотренные способы сортировки: по Таб.№, ФИО и Таб.№, Дате начала и Таб. №, Таб.№ и Дате начала;

Установка фильтра – клавиши <Alt+F6>, кнопка Контекстный фильтр на панели инструментов, или команда меню Вид→Фильтр;

У Отмена фильтра – клавиша <Ctrl+F6>, кнопка Отменить фильтр на панели инструментов, или команда меню Вид → Фильтр → Отменить фильтр;

▶ Поиск записей в реестре – клавиши <F7>, <Alt+F7>, или кнопки Поиск общий, Контекстный поиск на панели инструментов, или команда меню Правка→ Поиск. Общий поиск осуществляется по следующим критериям: Таб.№, ФИО и Таб.№, Дате начала и Таб. №, Таб.№ и Дате начала;

▶ Печать графика отпусков – клавиша <F9>, или соответствующая кнопка на панели инструментов, или команда меню Файл → Печать.

## 1.3. Специальные операции

В режиме работы с графиком отпуском поддерживаются специальные операции, доступные при нажатии кнопки **Операции**:

➤ Автоввод карточек – автоматическое заполнение графика отпусков на текущий календарный год. В зависимости от места установки курсора в левой части экрана, приложение автоматически сформирует либо список сотрудников выбранного подразделения, либо полный список работающих штатных сотрудников. При этом для всех сотрудников указывается основной ежегодный отпуск, заданный в настройке приложения. Далее содержимое этого списка может быть изменено по желанию пользователя;

Расчет использования отпусков — вызов формы для выбора параметров расчёта, отображения рассчитываемых графиков и вызова расчёта. Вызов процедуры расчета производится непосредственно в отображаемой форме (кнопка **Операции**  $\rightarrow$  команда Рассчитать использованные дни <Ctrl+R>). Интервалы рабочих периодов в графике отпусков и в приказе на отпуск должны быть одинаковыми. Данный расчет дает оценочные сведения и предназначен для использования в расчете резерва по отпускам;

▶ Показать по отделам – выбор способа просмотра записей в графике отпусков. Всего предусмотрено два варианта представления записей:

- *На момент ввода записей* (по умолчанию) сотрудники отображаются по подразделениям, к которым они относились в момент создания графика отпусков.
- *На текущий момент* сотрудники отображаются по подразделениям, к которым они относятся на текущий момент.